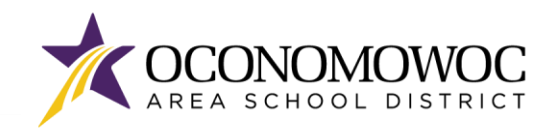

### 

# **STEP-BY-STEP ONLINE HEALTH INFORMATION REVIEW**

Student health conditions, physical exams, hearing and vision screenings, and immunization records can be viewed in the Skyward Family Access system. During Online Registration, families will need to review and confirm health conditions and vaccination information. You can follow these steps to access your child's health information within Skyward Family Access.

1) Go to <u>www.oasd.org</u>

3)

2) Click the Quick Links icon then select Skyward Family Access from the list:

| Oconomowoc Area School District                                              | 🙀 School 🥜 Quick Links 🛛 Q                                            |
|------------------------------------------------------------------------------|-----------------------------------------------------------------------|
| DISTRICT FAMILIES COMMUNITY ARTSCENTER                                       | X<br>Bussing Information<br>Calendars<br>Canvas                       |
| Enter your Family Access login ID and password:                              | ClassLink<br>Employment<br>Menus                                      |
| AREA SCHOOL DISTRICT<br>Welcome to the Oconomous Area School District Portal | Skyward Family Access<br>Staff Directory<br>Staff-Only Skyward Access |
| S K Y W A R D'                                                               | Web Store                                                             |

4) Click on the Open Family Access button in the upper right corner:

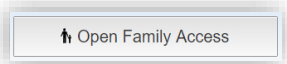

Login Area Family/Student Access •

5) Click on the Health Info button in the left column:

05.19.02.00.03-11.7

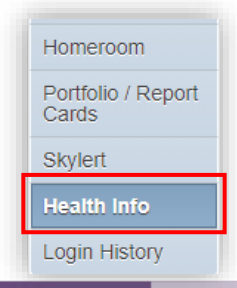

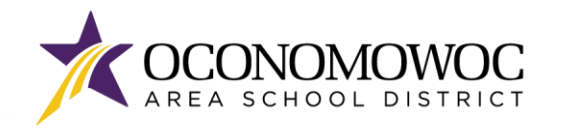

#### **ONLINE REGISTRATION**

## 

6) To view details on health conditions, physical exams, hearing and vision screenings, and vaccinations, click **Display Options** then select the **Show Health Conditions** category to review your child's current health condition information:

| lealth Information 🚄                                                                                                    |             |             |        |           |             |             |  |  |
|----------------------------------------------------------------------------------------------------|-------------|-------------|--------|-----------|-------------|-------------|--|--|
| Out of Compliance on Vaccinations!                                                                                                |             |             |        |           |             |             |  |  |
| MDV1 is out of compliance on 4 vaccinations: Measles last dose given 02/02/2005<br>Mumps last dose given 02/02/2005<br>(Show All) |             |             |        |           |             |             |  |  |
| MDV1 Display Options Health Condi                                                                                                 | itions      |             |        |           |             |             |  |  |
| Health & Show Health Conditions                                                                                                   | School Year | School      | Status | Treatment | Examined By | Referred By |  |  |
| ALLER® Show Physical Exams 2025-26 HIGH SCHOOL Active                                                                             |             |             |        |           |             |             |  |  |
| HEALTR Show Vaccinations                                                                                                    | 2025-26     | HIGH SCHOOL | Active |           |             |             |  |  |

7) If health conditions are listed, they are considered active health conditions. To view the notes associated with the health condition, click on the notes bubble:

| Out of Compliance on Vaccinati    | ions!                                      |                                           |           |           |             |             |
|-----------------------------------|--------------------------------------------|-------------------------------------------|-----------|-----------|-------------|-------------|
| MDV1 is out of compliance on 4 va | accinations: Measles last do<br>(Show All) | ose given 02/02/20<br>Ise given 02/02/200 | 005<br>05 |           |             |             |
| MDV1 Display Options Health       | Conditions                                 |                                           |           |           |             |             |
| Health Condition                  | School Year                                | School                                    | Status    | Treatment | Examined By | Referred By |
| ALLERGY-FOOD 🔊 Notes              |                                            |                                           | 🚫 ive     |           |             |             |
| FOOD ALLERGY PLA                  | N - Allergic to PEANUTS TR                 | FE NUTS                                   | ive       |           |             |             |

8) If a care plan is listed as a health condition, the OASD requires a care plan to guide the care of your child. The notes bubble next to the care plan will specify the school years that you have provided a care plan and a new care plan for the 2025-26 school year is required. The 2025-26 care plan will be emailed to you separate from the Annual Online Registration process.

| Health Information 📹                                                                                                    |             |             |        |           |             |             |  |  |
|----------------------------------------------------------------------------------------------------|-------------|-------------|--------|-----------|-------------|-------------|--|--|
| Out of Compliance on Vaccinations!                                                                                                |             |             |        |           |             |             |  |  |
| MDV1 is out of compliance on 4 vaccinations: Measles last dose given 02/02/2005<br>Mumps last dose given 02/02/2005<br>(Show All) |             |             |        |           |             |             |  |  |
| MDV1 Display Options Health Condition                                                                                             | ns          |             |        |           |             |             |  |  |
| Health Condition                                                                                                    | School Year | School      | Status | Treatment | Examined By | Referred By |  |  |
| ALLERGY-FOOD 💎                                                                                                    | 2025-26     | HIGH SCHOOL | Active |           |             |             |  |  |
| FOOD ALLERGY PLAN <                                                                                                    | 2025-26     | HIGH SCHOOL | Active |           |             |             |  |  |

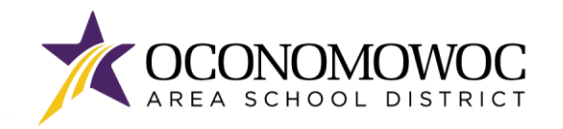

### 

9) To review your child's physical exam history or hearing and vision screening history, click on the **Show Physical Exams** or **Show Tests** links.

| lealth Information <i>会</i>             |                                                    |                                               |        |           |             |             |
|-----------------------------------------|----------------------------------------------------|-----------------------------------------------|--------|-----------|-------------|-------------|
| Out of Compliance on Vaccinations!      |                                                    |                                               |        |           |             |             |
| MDV1 is out of compliance on 4 vaccinat | ions: Measles last d<br>Mumps last d<br>(Show All) | lose given 02/02/2005<br>ose given 02/02/2005 |        |           |             |             |
| MDV1 Display Options Health Cond        | itions                                             |                                               |        |           |             |             |
| Health Col Snow Health Conditions       | School Year                                        | School                                        | Status | Treatment | Examined By | Referred By |
| ALLERGY                                 | 2025-26                                            | HIGH SCHOOL                                   | Active |           |             |             |
| HEALTH C Show Vaccinations              | 2025-26                                            | HIGH SCHOOL                                   | Active |           |             |             |

10) To review your child's vaccination history, click on the Show Vaccinations link:

| lealth Information <i>s</i>            |                                                |                                               |        |           |             |             |
|----------------------------------------|------------------------------------------------|-----------------------------------------------|--------|-----------|-------------|-------------|
| Out of Compliance on Vaccinations!     |                                                |                                               |        |           |             |             |
| MDV1 is out of compliance on 4 vaccina | Measles last of<br>Mumps last of<br>(Show All) | dose given 02/02/2005<br>ose given 02/02/2005 |        |           |             |             |
| MDV1 Display Options Health Cond       | litions                                        |                                               |        |           |             |             |
| Health Col Show Health Conditions      | School Year                                    | School                                        | Status | Treatment | Examined By | Referred By |
| ALLERGY                                | 2025-26                                        | HIGH SCHOOL                                   | Active |           |             |             |
| HEALTH C Show Vessiontions             | 2025-26                                        | HIGH SCHOOL                                   | Active |           |             |             |

11) If your child is in compliance with the State immunization guidelines, you will see **In Compliance** next to each vaccination:

| MDV1 Disp       | olay Options Vaccinations        |        | Illness V      | Vaiver/Dose ** St | udent has had an | iliness that may | be considered a l | Dose or Waive |
|-----------------|----------------------------------|--------|----------------|-------------------|------------------|------------------|-------------------|---------------|
| Vaccination     | Compliance                       | Waiver | Туре           | Date 1            | Date 2           | Date 3           | Date 4            | Date 5        |
| Dip, Tet, Pert  | In Compliance                    |        | State Required | 06/16/2011        | 08/17/2011       | 10/18/2011       | 07/25/2012        | 06/24/201     |
| Polio           | In Compliance                    |        | State Required | 06/16/2011        | 08/17/2011       | 10/18/2011       | 06/24/2015        |               |
| Hepatitis B     | In Compliance                    |        | State Required | 04/19/2011        | 06/16/2011       | 10/18/2011       |                   |               |
| Measles         | In Compliance                    |        | State Required | 04/18/2012        | 06/24/2015       |                  |                   |               |
| Mumps           | In Compliance                    |        | State Required | 04/18/2012        | 06/24/2015       |                  |                   |               |
| Rubella         | In Compliance                    |        | State Required | 04/18/2012        | 06/24/2015       |                  |                   |               |
| Varicella       | In Compliance                    |        | State Required | 04/18/2012        | 06/24/2015       |                  |                   |               |
| Tdap/TD Booster | No doses needed for Age or Grade |        | State Required |                   |                  |                  |                   |               |

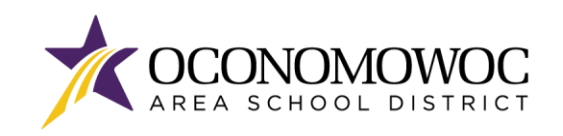

## 

12) If your child is not in compliance with the State immunization guidelines, you will see **Out of Compliance** at the top of the Health Information section and next to each vaccination:

| Health Informa      | tion 📹                      |                                                                                                    |                                                                           |
|---------------------|-----------------------------|----------------------------------------------------------------------------------------------------|---------------------------------------------------------------------------|
| Out of Complian     | ce on Vaccinations!         |                                                                                                    |                                                                           |
| Cycle is out of cor | npliance on 8 vaccinations: | Dip, Tet, Pert no doses of vaccination on record<br>Tdap/TD Booster no doses of vaccination on reco<br>(Show All) | cord                                                                      |
| Cycle Display O     | ptions Vaccinations         | Illness Waiver/Do                                                                                                 | Nose ** Student has had an illness that may be considered a Dose or Waive |
| Vaccination         | Compliance                  | Waiver                                                                                                    | Туре                                                                      |
| Dip, Tet, Pert      | Out of Compliance           |                                                                                                    | State Required                                                            |
| Tdap/TD Booster     | Out of Compliance           |                                                                                                    | State Required                                                            |
| Polio               | Out of Compliance           |                                                                                                    | State Required                                                            |
| Hepatitis B         | Out of Compliance           |                                                                                                    | State Required                                                            |
| Measles             | Out of Compliance           |                                                                                                    | State Required                                                            |
| Mumps               | Out of Compliance           |                                                                                                    | State Required                                                            |
| Rubella             | Out of Compliance           |                                                                                                    | State Required                                                            |
| Varicella           | Out of Compliance           |                                                                                                    | State Required                                                            |

- 13) If your child is **Out of Compliance** on any vaccinations, please submit their vaccination dates in one of these ways:
  - a. Email your child's name, date of birth, and immunization record to OconHealthServices@oasd.org.
  - b. Fax your child's name, date of birth, and immunization record to (262)-560-2106. Your medical provider can fax this information as well.
  - c. Print the Student Immunization Record available on the WI Department of Health Services website: <u>https://www.dhs.wisconsin.gov/library/F-04020L.htm</u>. Then fill in the information and submit the form in one of these ways:
    - Email to: OconHealthServices@oasd.org
    - Fax to: (262)-560-2106
    - Mail to: Oconomowoc Area School District, District Nurse, 641 E. Forest Street, Oconomowoc, WI 53066
  - d. If you choose to sign a waiver for religious, health, or personal conviction reasons, the bottom portion of the Student Immunization Record has been designated for this purpose. Simply check the type of waiver, indicate which immunizations are being waived, sign, and return to the OASD. In the event of an outbreak of a vaccine preventable disease, students with waivers may be excluded from school until the outbreak subsides.
  - e. Wisconsin Student Immunization Requirements by age are available at: <u>https://www.dhs.wisconsin.gov/library/P-44021.htm</u>.

If you have questions or concerns about any of the health information found in Family Access, please contact OASD Health Services at <u>OconHealthServices@oasd.org</u> or (262)-560-2114.